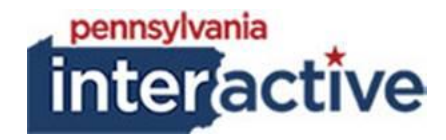

## **USER GUIDE**

COUNTDOWN 1/23/2019

## **1. INTRODUCTION**

The Countdown Timer allows for Agencies share a countdown to important dates and times.

| MLK             | ( Da               | ny is       | over          |  |  |  |
|-----------------|--------------------|-------------|---------------|--|--|--|
| 1/              | 1/15/2018 12:00 AM |             |               |  |  |  |
| Indeper         | Independence Day   |             |               |  |  |  |
| 23<br>Weeks     | 0<br>Days          | 9<br>Hours  | 46<br>Minutes |  |  |  |
| 7,              | 7/4/2019 12:00 AM  |             |               |  |  |  |
| Christmas is in |                    |             |               |  |  |  |
| 47<br>Weeks     | 6<br>Days          | 10<br>Hours | 46<br>Minutes |  |  |  |
| 12/             | /25/201            | 19 12:00    | AM            |  |  |  |

## 2. ADDING THE COUNTDOWN TIMER

- 2.1. To add the Countdown Timer
  - 2.1.1. Login to your respected AUTH website (e.g.: <u>https://auth-agency.pa.egov.com/sites/dcnr/Pages/default.aspx</u>), go to the **page** you would like to have the Countdown Timer
  - 2.1.2. Edit the page
  - 2.1.3. Click "Add a Web Part"
    - 2.1.3.1. Under Categories, click PAI Enterprise, select Countdown Timer
    - 2.1.3.2. Click Add
  - 2.1.4. Click the checkbox in the upper right-hand corner of the Web Part
    - 2.1.4.1. In the editing tool bar, click

WEB PART

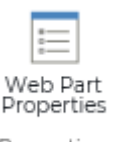

- 2.1.4.2. Click Properties
  - 2.1.4.2.1. Fill out the form under Countdown Timer

| Properties  First Event Date  I1/30/2017  I1/30/2017  First Event Title  Vebsite Testing  First Event Done Message  Vebsite Testing Complete  Second Event Date  Second Event Title  Governor Review  Second Event Title  Covernor Review  Second Event Title  I2/25/2017  I3 I I2/25/2017 I I I2/25/2017 I I I I2/25/2017 I I I2/25/2017 I I I2/25/2017 I I I2/25/2017 I I I I2/25/2017 I I I I2/25/2017 I I I I2/25/2017 I I I I I I I I I I I I I I I I I I I                                                                                                    | Countdown Timer           |   |       | × |
|----------------------------------------------------------------------------------------------------|---------------------------|---|-------|---|
| Properties  First Event Date  It/30/2017  It/30/2017  It/30/2017  It/30/2017  It/30/2017  It/30/2017  It/20/2017 It/20/2017 It/20/20 |                           |   |       | _ |
| First Event Date          3 PM •         11/30/2017         15<•                                                                                                    | Properties                |   |       |   |
| 3 PM         11/30/2017         15         First Event Title         Website Testing         First Event Done Message         Website Testing Complete         Second Event Date         12/26/2017         15         Second Event Title         Governor Review         Second Event Done Message         Governor Review         Second Event Title         12/25/2017         12/25/2017         12/25/2017         12/25/2017         12/25/2017         12/25/2017         12/25/2017         12/25/2017         12/25/2017         12/25/2017         12/25/2017         11         12/25/2017         12         AM<                                                                                                    | First Event Date          |   |       |   |
| 11/30/2017         15         First Event Title         Website Testing         First Event Done Message         Website Testing Complete         Second Event Date         12/26/2017         15         Second Event Title         Governor Review         Second Event Done Message         Covernor Review Complete         11/2/25/2017         11/2/25/2017         11/2/25/2017         11/2/25/2017         11/2/25/2017         11/2/25/2017         11/2/25/2017         11/2         11/2/25/2017         11/2         11/2         11/2         11/2         11/2         11/2         11/2         11/2         11/2         11/2         11/2         11/2         11/2         11/2         11/2         11/2         11/2         11/2         11/2         11/2         11/2         11/2         11/2         11/2         11/2 </td <td></td> <td></td> <td>3 PM</td> <td>Ŧ</td>                                                                                                    |                           |   | 3 PM  | Ŧ |
| IS         First Event Title         Website Testing         First Event Done Message         Website Testing Complete         Second Event Date         12/26/2017         Image: Second Event Title         Covernor Review         Second Event Done Message         Governor Review         Second Event Done Message         Governor Review         Second Event Done Message         Governor Review Complete         Inird Event Date         12/25/2017         Image: Second Title         Pack to Mark                                                                                                    | 11/30/2017                | + |       |   |
| First Event Title Website Testing First Event Done Message Website Testing Complete Second Event Date 12/26/2017  Second Event Title Covernor Review Second Event Done Message Covernor Review Complete  Third Event Date 12/25/2017  Third Event Title Holiday Day Off Third Event Done Message Review                                                                                                    |                           |   | 15    | Ŧ |
| First Event Title Website Testing First Event Done Message Website Testing Complete Second Event Date  Second Event Title Governor Review Second Event Done Message Governor Review Third Event Date  12/25/2017  Third Event Title Holiday Day Off Third Event Done Message Review Third Event Title Holiday Day Off Third Event Done Message                                                                                                    |                           |   |       |   |
| Website Testing  First Event Done Message  Website Testing Complete  Second Event Date  Second Event Title  Governor Review  Second Event Done Message  Governor Review  Third Event Date  12/25/2017  Third Event Title  Holiday Day Off  Third Event Done Message  Review                                                                                                    | First Event Title         |   |       | _ |
| First Event Done Message   Website Testing Complete   Second Event Date   12/26/2017   15   12/26/2017   15   Second Event Title   Governor Review   Second Event Done Message   Governor Review Complete   11/225/2017   12/25/2017   12/25/2017   12/25/2017   12/25/2017   12/25/2017   12/25/2017   12/25/2017   12/25/2017   12/25/2017   12/25/2017   12/25/2017   12/25/2017   12/25/2017   12/25/2017   12/25/2017   12/25/2017   12/25/2017   12/25/2017   12/25/2017   12/25/2017   12/25/2017   12/25/2017   12/25/2017   12/25/2017   12/25/2017   12/25/2017   12/25/2017   12/25/2017   12/25/2017   12/25/2017   12/25/2017   12/25/2017   12/25/2017   12/25/2017   12/25/2017   13/25/2017   14/25/2017   15/25/2017   15/25/2017   15/25/2017   17/25/2017   17/25/2017   17/25/2017   17/25/2017   17/25/2017   17/25/2017   17/25/2017   17/25/2017   17/25/2017   17/25/2017   17/25/2017   17/25/2017   17/25/201                                                                                                    | Website Testing           |   |       |   |
| Website Testing Complete Second Event Date                                                                                                    | First Event Done Message  |   |       |   |
| Second Event Date          3 PM         12/26/2017         15         25         Second Event Title         Governor Review         Second Event Done Message         Governor Review Complete         11         12/25/2017         12         12/25/2017         12         12/25/2017         12         12/25/2017         12         12/25/2017         12         12/25/2017         12         12/25/2017         12         12/25/2017         12         12         12         12         12         12         12         12         12         12         12         13         14         15         15         15         16         17         18         19         10         10         10         10         11         12 <td< td=""><td>Website Testing Complete</td><td></td><td></td><td></td></td<>                                                                                                    | Website Testing Complete  |   |       |   |
| Second Event Date          3 PM         12/26/2017         15         Second Event Title         Governor Review         Second Event Done Message         Covernor Review Complete         Third Event Date         12/25/2017         12         12/25/2017         12         12/25/2017         12         12/25/2017         12         12/25/2017         12         12         12         12         12         12         12         12         12         12         12         12         12         12         12         12         12         13         14         Holiday Day Off         Third Event Done Message         Pack to Mark                                                                                                    |                           |   |       |   |
| Second Event Date          3 PM         12/26/2017         15         Second Event Title         Governor Review         Second Event Done Message         Covernor Review Complete         Third Event Date         12/25/2017         12 AM         12/25/2017         12 AM         12/25/2017         12 AM         12/25/2017         12 AM         12 AM         12 AM         12 AM         12 AM         12 AM         12 AM         12 AM         12 AM         12 AM         12 AM                                                                                                    |                           |   |       |   |
| 12/26/2017       Image: Specific structure         15       Image: Specific structure         Second Event Title       Image: Specific structure         Covernor Review       Image: Specific structure         Second Event Done Message       Image: Specific structure         Third Event Date       Image: Specific structure         Third Event Title       Image: Specific structure         Holiday Day Off       Image: Specific structure                                                                                                    | Second Event Date         |   |       |   |
| 12/26/2017  Second Event Title  Governor Review  Second Event Done Message  Governor Review Complete  Third Event Date  12/25/2017  Third Event Title  Holiday Day Off  Third Event Done Message  Review Done Message  Review Done Message  Review Done Message  Review Done Message  Review Done Message  Review Done Message                                                                                                    |                           |   | 3 PM  | * |
| 15     •       Second Event Title       Governor Review       Second Event Done Message       Governor Review Complete       Third Event Date       12/25/2017       Image: Third Event Title       Holiday Day Off       Third Event Done Message       Pacet to Work                                                                                                    | 12/26/2017                | • |       |   |
| Second Event Title Governor Review Second Event Done Message Governor Review Complete Third Event Date 12 AM 12/25/2017  Third Event Title Holiday Day Off Third Event Done Message Pack to Mark                                                                                                    |                           |   | 15    | ٣ |
| Second Event Title Governor Review Second Event Done Message Governor Review Complete Third Event Date 12/25/2017 Third Event Title Holiday Day Off Third Event Done Message Review More                                                                                                    | Connert Frank Title       |   |       |   |
| Second Event Done Message<br>Governor Review Complete<br>Third Event Date<br>12/25/2017<br>Third Event Title<br>Holiday Day Off<br>Third Event Done Message<br>Review Done Message                                                                                                    | Governor Deview           |   |       |   |
| Second Event Done Message Governor Review Complete Third Event Date 12/25/2017  Third Event Title Holiday Day Off Third Event Done Message Review Done Message                                                                                                    |                           |   |       |   |
| Third Event Date                                                                                                    | Second Event Done Message |   |       | _ |
| Third Event Date          12 AM         12/25/2017         Image: State of the state of the state of                                                                           | Governor Review Complete  |   |       |   |
| Third Event Date          12/25/2017       IIIIIIIIIIIIIIIIIIIIIIIIIIIIIIIIIIII                                                                                                    |                           |   |       |   |
| 12/25/2017     III     IIII     IIIIIIIIIIIIIIIIIIIIIIIIIIIIIIIIIIII                                                                                                    | Third Event Date          |   |       |   |
| 12/25/2017       Image: Constraint of the state of the state of the st                                        | ning Erent Bate           |   | 12 AM | Ŧ |
| Third Event Title  Holiday Day Off  Third Event Done Message  Rock to Mork                                                                                                    | 12/25/2017                |   |       |   |
| Third Event Title Holiday Day Off Third Event Done Message Reduct to More                                                                                                    | 12/20/2017                | + |       |   |
| Third Event Title<br>Holiday Day Off<br>Third Event Done Message                                                                                                    |                           |   | 00    | * |
| Holiday Day Off Third Event Done Message                                                                                                    | Third Event Title         |   |       |   |
| Third Event Done Message                                                                                                    | Holiday Day Off           |   |       |   |
| Pack to Work                                                                                                    | Third Event Done Message  |   |       |   |
| DOCK TO WOLK                                                                                                    | Back to Work              |   |       |   |

2.1.4.2.2. Click OK2.1.4.2.3. Check in or Publish page